Liebe Eltern,

Ihr Kind hat die Einladung zur Schulcloud-Brandenburg erhalten. Diese Anleitung führt Sie durch den Registrierungsprozess.

1. Öffnen Sie die Einladung, indem Sie auf den E-Mail-Link klicken.

| l | adung für die Nutzung der Brandenburg Schul-Cloud!                                                                                                    |  |  |  |  |
|---|----------------------------------------------------------------------------------------------------|--|--|--|--|
|   | brandenburg-noreply@hpi-schul-cloud.de<br>An @wsgs-potsdam.de                                                                                                    |  |  |  |  |
|   | Antworten Allen antworten Weiterleiten Löschen Zu sicheren Absendern hinzufügen Zu blockierten Absendern hinzufügen                                                                                                    |  |  |  |  |
|   | Einladung in die Brandenburg Schul-Cloud mer in der State<br>Du wurdest eingeladen, der Brandenburg Schul-Cloud beizutreten, bitte vervollständige deine Registrierung unter<br>folgendem Link: https://brandenburg.schul-cloud.org/registration/5f1fde1a37a162002a3c6932?<br>importHash=I2a108lhaMjQCQcMIEwsxoWJ984beVFhficyMUuWtd85HjhXlzJKIOTdvJOC<br>Viel Spaß und einen guten Start wünscht dir dein Brandenburg Schul-Cloud -Team |  |  |  |  |

2. Wählen Sie eine Sprache aus und klicken auf "Weiter".

| c | Schul-Cloud Brandenburg                                                                                                    |
|---|----------------------------------------------------------------------------------------------------|
|   | Bitte wähle deine Sprache                                                                                                    |
|   | Sprache<br>Bitte wählen                                                                                                    |
|   | Kleine Info: Deine Sprache kannst du jederzeit in deinen Einstellungen ändern. Einstellungen findest du rechts oben, wenn du auf Deinen Avatar tippst. |
|   | Weiter                                                                                                    |

3. Ihr Kind ist unter 18 Jahre alt. Dies müssen Sie anklicken und dann "Weiter".

## Willkommen zur Anmeldung in der Brandenburg Schul-Cloud!

Je nach Alter des Schülers/der Schülerin\* verändert sich der Anmeldeprozess. Bei Schülern:innen unter 18 muss ein Erziehungsberechtigter die nächsten Schritte durchführen, bei Schülern:innen über 18 sie selbst.

Bitte wähle das Alter des Schülers/der Schülerin:

## unter 18 Jahre alt

## $\bigcirc$ ab 18 Jahre alt

Wir freuen uns, dass Sie Ihrem Kind die Nutzung der Brandenburg Schul-Cloud ermöglichen und so mithelfen, gemeinsam den nächsten Schritt zur digitalen Unterstützung des Unterrichts zu gehen – Open Source, gemeinnützig und datenschutzkonform.

Wir bitten Sie, Ihr Kind zunächst in der Brandenburg Schul-Cloud zu registrieren und anschließend nach Angabe Ihrer Daten der Nutzung der Brandenburg Schul-Cloud zuzustimmen, damit Ihr Kind die Vorteile der Lernumgebung nutzen kann.

Zurück

4. Überprüfen Sie die Daten des Kindes (Vorname, Name, Geb.-Datum, E-Mail).

| Daten Ihres Kindes         Für die Nutzung der Brandenburg Schul-Cloud bedarf es für Schüler unter 18 Jahren der Einwilligung eines Erziehungsberechtigter         Für die Nutzung der Brandenburg Schul-Cloud benötigen wir folgende Angaben für Ihr Kind:         Vorname:       Nachname:         Inge       Meisel         Geburtsdatum des Schülers/der Schülerin:       18.05.2010         E-Mail-Adresse des Schülers/der Schülerin: (Schüler benötigen eine eigene E-Mail-Adresse)       ingemeisel@wsgs-potsdam.de         Die E-Mail-Adresse emöglicht den Versand von Benachrichtigungen und erteichtert das Zurücksetzen des Passwortes.       Eswortes. | 5     |                   | 4                            | 3                          |                     | 2                                | 1                      |
|----------------------------------------------------------------------------------------------------|-------|-------------------|------------------------------|----------------------------|---------------------|----------------------------------|------------------------|
| Für die Nutzung der Brandenburg Schul-Cloud bedarf es für Schüler unter 18 Jahren der Einwilligung eines Erziehungsberechtigter<br>Für die Nutzung der Brandenburg Schul-Cloud benötigen wir folgende Angaben für Ihr Kind:<br>Vorname: Nachname:<br>Inge Meisel<br>Geburtsdatum des Schülers/der Schülerin:<br>18.05.2010<br>E-Mail-Adresse des Schülers/der Schülerin: (Schüler benötigen eine eigene E-Mail-Adresse)<br>Ingemeisel@wsgs-potsdam.de<br>Die E-Mail-Adresse ermöglicht den Versand von Benachrichtigungen und erleichtert das Zurücksetzen des Passwortes.                                                                                           |       |                   |                              |                            |                     | Kindes                           | Daten Ihres            |
| Für die Nutzung der Brandenburg Schul-Cloud benötigen wir folgende Angaben für Ihr Kind:         Vorname:       Nachname:         Inge       Meisel         Geburtsdatum des Schülers/der Schülerin:       18.05.2010         E-Mail-Adresse des Schülers/der Schülerin: (Schüler benötigen eine eigene E-Mail-Adresse)       Ingemeisel@wsgs-potsdam.de         Die E-Mail-Adresse ermöglicht den Versand von Benachrichtigungen um etleichtert das Zurücksetzen des Passwortes.       Passwortes.                                                                                                    | en    | ziehungsberechtig | er Einwilligung eines Erzieh | er unter 18 Jahren der     | d bedarf es für S   | Brandenburg Schul-Cloud b        | Für die Nutzung der    |
| Vorname: Inge Nachname: Meisel Geburtsdatum des Schülers/der Schülerin: 18.05.2010 E-Mail-Adresse des Schülers/der Schülerin: (schüler benötigen eine eigene E-Mail-Adresse) Ingemeisel@wsgs-potsdam.de Die E-Mail-Adresse ermöglicht den Versand von Benachrichtigungen und erleichtert das Zurücksetzen des Passwortes.                                                                                                    |       |                   | Kind:                        | ende Angaben für Ihr K     | d benötigen wir     | Brandenburg Schul-Cloud b        | Für die Nutzung der    |
| Inge         Meisel           Geburtsdatum des Schülers/der Schülerin:         18.05.2010           E-Mail-Adresse des Schülers/der Schülerin:         (Schüler benötigen eine eigene E-Mail-Adresse)           ingemeisel@wsgs-potsdam.de         Die E-Mail-Adresse ermöglicht den Versand von Benachrichtigungen und erleichtert das Zurücksetzen des Passwortes.                                                                                                    |       |                   |                              | Nachname:                  |                     |                                  | Vorname:               |
| Geburtsdatum des Schülers/der Schülerin:<br>18.05.2010<br>E-Mail-Adresse des Schülers/der Schülerin: (Schüler benötigen eine eigene E-Mail-Adresse)<br>ingemeisel@wsgs-potsdam.de<br>Die E-Mail-Adresse ermöglicht den Versand von Benachrichtigungen und erleichtert das Zurücksetzen des Passwortes.                                                                                                    |       |                   |                              | Meisel                     |                     |                                  | Inge                   |
| 18.05.2010         E-Mail-Adresse des Schülers/der Schülerin: <sup>*</sup> (Schüler benötigen eine eigene E-Mail-Adresse)<br>ingemeisel@wsgs-potsdam.de         Die E-Mail-Adresse ermöglicht den Versand von Benachrichtigungen und erleichtert das Zurücksetzen des Passwortes.                                                                                                    |       |                   |                              |                            |                     | abülara (dan Sabülarin. *        | Cabuntadatum das S     |
| E-Mail-Adresse des Schülers/der Schülerin: <sup>*</sup> (Schüler benötigen eine eigene E-Mail-Adresse)<br>ingemeisel@wsgs-potsdam.de<br>Die E-Mail-Adresse ermöglicht den Versand von Benachrichtigungen und erleichtert das Zurücksetzen des Passwortes.                                                                                                    |       |                   |                              |                            |                     | schuters/der Schuterin.          | 18.05 2010             |
| E-Mail-Adresse des Schülers/der Schülerin: (Schüler benötigen eine eigene E-Mail-Adresse) ingemelsel@wsgs-potsdam.de Die E-Mail-Adresse ermöglicht den Versand von Benachrichtigungen und erleichtert das Zurücksetzen des Passwortes.                                                                                                    |       |                   |                              |                            |                     |                                  | 1010512010             |
| ingemelsel@wsgs-potsdam.de<br>Die E-Mail-Adresse ermöglicht den Versand von Benachrichtigungen und erleichtert das Zurücksetzen des Passwortes.                                                                                                    |       |                   |                              | gene E-Mail-Adresse)       | Schüler benötigen e | Schülers/der Schülerin: (Sch     | E-Mail-Adresse des     |
| Die E-Mail-Adresse ermöglicht den Versand von Benachrichtigungen und erleichtert das Zurücksetzen des Passwortes.                                                                                                    |       |                   |                              |                            |                     | s-potsdam.de                     | ingemeisel@wsgs        |
|                                                                                                    |       |                   | des Passwortes.              | ichtert das Zurücksetzen d | chrichtigungen un   | röglicht den Versand von Benachr | Die E-Mail-Adresse erm |
| Zurück                                                                                                    | eiter | N                 |                              |                            |                     |                                  | Zurück                 |

5. Bei Kindern unter 18 Jahren müssen Sie nun Ihren eigenen Vor- und Nachnamen und Ihre E-Mail-Adresse angeben.

| 2                                                                                                    | 3                                                                                                    | 4                                                                                                    | 5                                                       |
|----------------------------------------------------------------------------------------------------|----------------------------------------------------------------------------------------------------|----------------------------------------------------------------------------------------------------|---------------------------------------------------------|
| Ihre Daten                                                                                                    |                                                                                                    |                                                                                                    |                                                         |
| Für Schüler unter 18 Jahren bedarf ein Erzieh                                                                                                    | ungsberechtigter in die Nutzung der Brar                                                                                                    | ndenburg Schul-Cloud einwillig                                                                                        | en.                                                     |
| Dazu benötigen wir folgende Angaben von Ih                                                                                                    | inen:                                                                                                    |                                                                                                    |                                                         |
| Vorname:                                                                                                    | Nachname:                                                                                                    |                                                                                                    |                                                         |
| Max                                                                                                    | Mustermann                                                                                                    |                                                                                                    |                                                         |
| Ihre E-Mail-Adresse: (Darf nicht gleich der E-Mail                                                                                                    | -Adresse Ihres Kindes sein)                                                                                                    |                                                                                                    |                                                         |
| max@mustermann.de                                                                                                    |                                                                                                    |                                                                                                    |                                                         |
| Wir benötigen eine E-Mail-Adresse, damit Ihre Einwil<br>Adresse nicht weiter. Sie erhalten keine unerwünscht<br>Zusätzlich planen wir die Entwicklung eines Eltern-Z<br>nachvollziehen können. Sobald diese Funktionen zur | ligung in die Nutzung der Brandenburg Schul-Cl<br>en Mails.<br>ugangs, über den Sie mit dem Klassenlehrer kom<br>Verfügung stehen, fragen wir Sie, ob wir Ihre E-N | oud rechtlich gültig ist. Die Brandenb<br>munizieren und mit dem Sie die Lern<br>Aail-Adresse dafür verwenden dürfen. | burg Schul-Cloud gibt die<br>nfortschritte Ihres Kindes |
| Zurück                                                                                                    |                                                                                                    |                                                                                                    | Weiter                                                  |

6. Bitte bewilligen Sie nun die Datenschutzerklärung und Nutzungsordnung und bestätigen, dass Sie erziehungsberechtigt sind.

| <ul> <li></li></ul>                                                               |                                                                                                    | <ul> <li></li></ul>                                                                                                  | 3                                                                                                    | 4                                                                                                    | 5                                                                                                   |
|-----------------------------------------------------------------------------------|----------------------------------------------------------------------------------------------------|----------------------------------------------------------------------------------------------------|----------------------------------------------------------------------------------------------------|----------------------------------------------------------------------------------------------------|----------------------------------------------------------------------------------------------------|
| Einwillig                                                                         | gungserklär                                                                                                    | ung                                                                                                    |                                                                                                    |                                                                                                    |                                                                                                    |
| Bitte bestätig                                                                    | en Sie folgende Ein                                                                                                    | willigungserkläru                                                                                                    | ngen, damit Ihr Kind die Vortei                                                                                                    | ile der Brandenburg Schul-Cloud nu                                                                                                    | utzen kann:                                                                                         |
| ✓ Ich, Famon<br>zu vertreten.                                                     | Rothe, bin erziehu                                                                                                    | ngsberechtigt für                                                                                                    | lege Maisel und berechtigt, de                                                                                                    | en anderen Elternteil bei den nachf                                                                                                    | olgenden Erklärungen                                                                                |
| ✓ Ich erklären<br>Schule in der<br>verarbeitet we                                 | mich damit einverst<br>Brandenburg Schul<br>erden.<br>ung und damit die Nuta                                                     | anden, dass die p<br>-Cloud sowie bei d                                                                              | ersonenbezogenen Daten mei<br>den von der Schule ausgewählt<br>beißt wenn du deine Finwilligung                                                         | nes Kindes entsprechend der Daten<br>ten und weisungsgebundenen Lern                                                                                                    | schutzerklärung der<br>mittelanbietern                                                              |
| Eine Teilnahn<br>widerrufen w<br>genügt: wider<br>es sei denn, e<br>Datenschutz F | ne am Unterricht, auße<br>erden. Eine kurze E-Ma<br>rruf@hpi-schul-cloud.c<br>s besteht ein gesetzlick<br>kannst du auch unserer | rhalb der Brandenbur<br>il mit der Erklärung o<br>de. Im Fall des Widerr<br>her Grund zur Aufbew<br>n FAQ entnehmen. | g Schul-Cloud, wird durch die Schu<br>les Widerrufes, der Angabe des Vor-<br>ufs löschen wir die auf Basis der Ei<br>vahrung oder du willst vorher noch | inch erenst, funit fulse for auch findt 2<br>le ernöglicht werden. Die Einwilligung ka<br>und Nachnamens, der Klasse und der Sch<br>nwilligung gespeicherten personenbezog<br>auf die gespeicherten Daten zugreifen. W | inn jederzeit von dir<br>ule an folgende Adresse<br>enen Daten unverzüglich,<br>eitere Hinweise zum |
| ✓ Ich habe die                                                                    | e Nutzungsordnung                                                                                                    | der Brandenburg                                                                                                    | Schul-Cloud gelesen und stim                                                                                                    | ime ihr zu.                                                                                                    |                                                                                                    |
| Zurück                                                                            |                                                                                                    |                                                                                                    |                                                                                                    |                                                                                                    | Weiter                                                                                              |

7. Zur Prüfung müssen Sie jetzt einen Bestätigungscode anfordern. Klicken Sie auf das Feld "Bestätigungscode jetzt anfordern". Nach wenigen Minuten erhalten Sie eine vierstellige Zahlenkombination auf die angegebene Eltern-Mailadresse.

| <ul> <li></li></ul>                                                                                                    |                                                                                                    |                                                                                      |                                                              | 5                 |
|----------------------------------------------------------------------------------------------------|----------------------------------------------------------------------------------------------------|--------------------------------------------------------------------------------------|--------------------------------------------------------------|-------------------|
| Fast geschafft<br>Wir müssen nur kurz prü<br>Bitte fordere dazu einen<br>Bestätigungscode j<br>Der Code kann mehrfact<br>erneuten Anfordern lieb<br>Bestätigungscode: | I<br>fen, ob es deine E-Mail-Adre<br>Bestätigungscode an:<br>etzt anfordern<br>n angefordert werden. Das er<br>er einen Moment länger und<br>) | sse wirklich gibt.<br>neute Zusenden macht bisher v<br>prüfe ggf. den Spam-Ordner in | ersendete Codes allerdings ungült<br>deinem E-Mail-Postfach. | ig. Warte vor dem |
| Zurück                                                                                                    |                                                                                                    |                                                                                      | Abser                                                        | iden & Loslegen   |

8. Den Code geben Sie in die kreisförmigen Felder ein und klicken auf "Absenden und Loslegen".

| -ast geschaft!                                                                                                    |                     |  |  |  |
|----------------------------------------------------------------------------------------------------|---------------------|--|--|--|
| Vir müssen nur kurz prüfen, ob es deine E-Mail-Adresse wirklich gibt.<br>Jitte fordere dazu einen Bestätigungscode an:                                                                                                    |                     |  |  |  |
| Bestätigungscode jetzt anfordern                                                                                                    |                     |  |  |  |
| er Code kann mehrfach angefordert werden. Das erneute Zusenden macht bisher versendete Codes allerdings ungültig. Warte vor dem<br>rneuten Anfordern lieber einen Moment länger und prüfe ggf. den Spam-Ordner in deinem E-Mail-Postfach. |                     |  |  |  |
| Bestätigungscode: 1 2 3 4                                                                                                    |                     |  |  |  |
| Zurück                                                                                                    | Absenden & Loslegen |  |  |  |

9. Sie sehen nun die E-Mail-Adresse und das vorläufige Passwort für den Schulcloud-Zugang Ihres Kindes. (Dieser wird außerdem auf die Mail-Adresse des Kindes und auf Ihre Mailadresse gesendet.)

| <ul> <li></li></ul>                                        |                                                                                                    |                                                              |                                                       | 5                    |
|------------------------------------------------------------|----------------------------------------------------------------------------------------------------|--------------------------------------------------------------|-------------------------------------------------------|----------------------|
| Vielen Dank<br>Mit folgenden Daten<br>haben Sie und Ihr Ki | : <b>für die Registrier</b> t<br>kann sich <b>Inge</b> in der Brandenl<br>nd die Daten per E-Mail erhalte | ung in der Branden<br>burg Schul-Cloud anmelden. Bitt<br>en. | burg Schul-Cloud!<br>e geben Sie die Daten an Ihr Kin | d weiter. Zusätzlich |
| E-Mail-Adresse:<br>Passwort: betre                         | ingemeisel@wsgs-potsdam<br>iben szene rechtzeitig                                                         | .de                                                          |                                                       |                      |
| ➡ Drucken Beim ersten Login m Einwilligungserkläru         | uss ein neues Passwort gewähl<br>Ingen zusätzlich selbst bestätig                                         | t werden. Schüler, die mindester<br>en.                      | ns 14 Jahre alt sind, müssen beim                     | ersten Login die     |
| Ihr Kind kann sich nu<br>Login öffnen                      | un einloggen:                                                                                             |                                                              |                                                       |                      |

10. Bitte legen Sie gleich ein neues Passwort fest. (Erforderlich!)

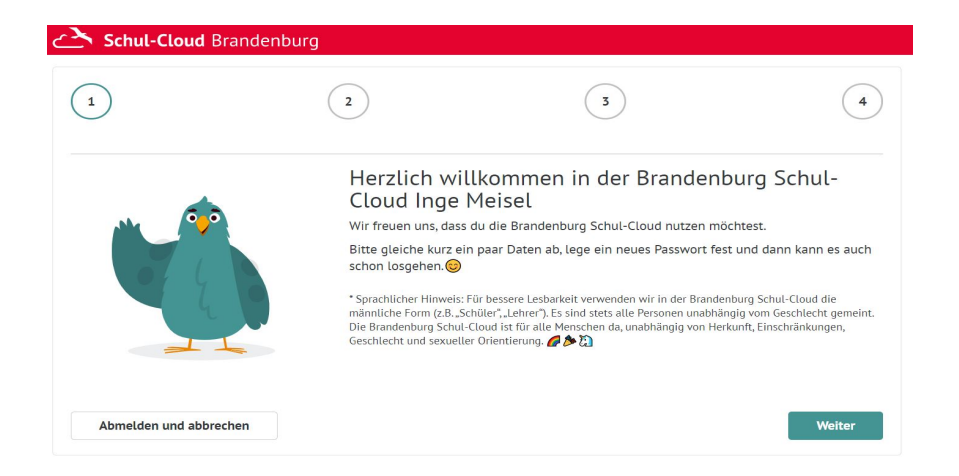

11. Kontrollieren Sie die Schüler-Mailadresse.

(Sollte diese nicht richtig angezeigt sein, wenden Sie sich an die Administratoren der Schule. Frau Kornelson, Herr Grenz)

| <ul> <li>✓</li> </ul>                      | 2                                              | 3                                      | 4       |
|--------------------------------------------|------------------------------------------------|----------------------------------------|---------|
| Wie können wi<br>Bitte überprüfe deine E-M | r dich erreichen?<br>lail-Adresse:             |                                        |         |
| E-Mail-Adresse:                            | dam.de                                         |                                        |         |
| Sollte die E-Mail-Adresse                  | nicht die richtige sein, wende dich bitte an d | einen Brandenburg Schul-Cloud -Adminis | trator. |
| Zurück                                     |                                                |                                        | Weiter  |

12. Geben Sie ein neues Passwort ein.

Wählen Sie ein geeignetes Passwort für Ihr Kind. Verwahren Sie es an einem sicheren Ort.

| ·                                                        |                                                                | 3                                                 | 4        |
|----------------------------------------------------------|----------------------------------------------------------------|---------------------------------------------------|----------|
| Du hast es fast                                          | geschafft                                                      |                                                   |          |
| Bitte ändere das Startpassv                              | vort. Notiere dir das neue Passwort g                          | gleich und bewahre es gut auf!                    |          |
| Mindestens 8 Zeichen mit (<br>Erlaubte Sonderzeichen sir | Groß- und Kleinschreibung, davon je<br>d: !§\$%&/()=?\;:,.#+*~ | weils mindestens eine Zahl und ein Sonderzeichen. |          |
| Neues Passwort: *                                        |                                                                | Neues Passwort wiederholen:*                      |          |
| Neues Passwort                                           |                                                                | Neues Passwort wiederholen                        |          |
| Zurück                                                   |                                                                |                                                   | Absenden |

Herzlich Willkommen in der Schulcloud Brandenburg.

Die Lehrer\*innen der Waldstadt-Grundschule freuen sich auf Ihr Kind. Erste Schritte kann sich Ihr Kind hier aneignen:

https://docs.hpi-schul-cloud.org/pages/viewpage.action?pageId=40304731